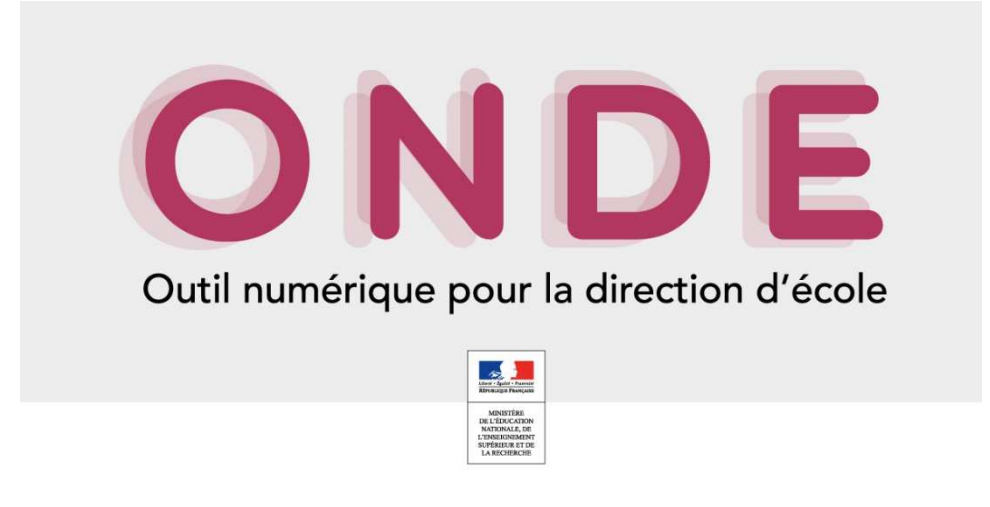

Comment faire ma liste d'élèves et l'extraire en .CSV pour l'intégrer à ma demande d'affiliation à l'USEP ?

En arrivant sur la page d'accueil, il vous faut choisir : Liste & Document

| Dutil numérique pour la dir 🗙 🚦                                                                                                    |                                                                                                    |                                                                                  |                                                        |                                                                                                    | 1                                                                         |                                                                                                    |               |                                                            |  |
|----------------------------------------------------------------------------------------------------|----------------------------------------------------------------------------------------------------|----------------------------------------------------------------------------------|--------------------------------------------------------|----------------------------------------------------------------------------------------------------|---------------------------------------------------------------------------|----------------------------------------------------------------------------------------------------|---------------|------------------------------------------------------------|--|
| https://si1d.ac-versailles.fr/premier_degre_dire                                                                                                    | Image: Strategy and the second of the second of |                                                                                  |                                                        |                                                                                                    |                                                                           |                                                                                                    |               |                                                            |  |
| s visités 🚞 couveuse                                                                                                    |                                                                                                    |                                                                                  |                                                        |                                                                                                    |                                                                           |                                                                                                    |               |                                                            |  |
| Lever factor factor                                                                                                    | ON DON DE OUTI numérique pour la direction d'é                                                                                                    | cole                                                                             |                                                        | Du menta                                                                                                    | Dire<br>tion   Ficl                                                       | ecteur de l'école<br>he école   ARENA                                                                                                    | Quit          | tter                                                       |  |
| ACCUEIL                                                                                                    | 🟦 ÉCOLE 🤽                                                                                                    | ÉLÈVES                                                                           | LISTES                                                 | & DOCUMENTS                                                                                                    |                                                                           |                                                                                                    |               |                                                            |  |
|                                                                                                    |                                                                                                    |                                                                                  |                                                        |                                                                                                    |                                                                           |                                                                                                    | 0             | Aide                                                       |  |
| Mon tableau                                                                                                    | de bord                                                                                                    |                                                                                  |                                                        | rasser a mon caler                                                                                                    | ndrier de ges                                                             | tion pour me repérer                                                                                                    | dans le te    | mps                                                        |  |
|                                                                                                    |                                                                                                    |                                                                                  |                                                        |                                                                                                    |                                                                           |                                                                                                    |               |                                                            |  |
|                                                                                                    |                                                                                                    |                                                                                  |                                                        |                                                                                                    |                                                                           |                                                                                                    |               |                                                            |  |
| Les effectifs                                                                                                    |                                                                                                    | Les répartit                                                                     | ions                                                   |                                                                                                    |                                                                           |                                                                                                    |               |                                                            |  |
| Les effectifs<br>Effectifs 2017-2018                                                                                                    | Préparation 2018-2019                                                                                                    | Les répartit                                                                     | <b>ions</b><br>r niveau                                | Prévisions par r                                                                                                    | niveau                                                                    | Répartition pa                                                                                                    | r classe      |                                                            |  |
| Les effectifs<br>Effectifs 2017-2018<br>0 INSCRIT                                                                                                    | Préparation 2018-2019<br>0 INSCRIT                                                                                                    | Les répartit<br>Répartition pa<br>2017-201                                       | <b>ions</b><br>r niveau<br>18                          | Prévisions par r<br>2018-2019                                                                                                    | niveau<br>)                                                               | Répartition pa<br>2017-201                                                                                                    | r classe<br>8 |                                                            |  |
| Les effectifs<br>Effectifs 2017-2018<br>0 INSCRIT<br>0 ADMISSIBLE                                                                                                    | Préparation 2018-2019<br>0 INSCRIT<br>0 ADMISSIBLE                                                                                                    | Les répartit<br>Répartition pa<br>2017-201<br>CYCLE I                            | ions<br>r niveau<br>18<br>139                          | Prévisions par r<br>2018-2019<br>CYCLE I                                                                                                    | niveau<br>)<br>148                                                        | Répartition pa<br>2017-201<br>PS/GS - 7/15                                                                                                    | r classe<br>8 | 22                                                         |  |
| Les effectifs<br>Effectifs 2017-2018<br>0 INSCRIT<br>0 ADMISSIBLE<br>139 ADMIS                                                                                                    | Préparation 2018-2019<br>0 INSCRIT<br>0 ADMISSIBLE<br>0 ADMIS                                                                                                    | Les répartit<br>Répartition pa<br>2017-201<br>CYCLE I<br>PS                      | ions<br>r niveau<br>18<br>139<br>42                    | Prévisions par r<br>2018-2019<br>CYCLE I<br>TPS                                                                                                    | niveau<br>)<br>148<br>0                                                   | Répartition pa<br>2017-20'<br>PS/GS - 7/15<br>PS/MS - 7/17                                                                                                    | r classe<br>8 | 22<br>24                                                   |  |
| Les effectifs<br>Effectifs 2017-2018<br>0 INSCRIT<br>0 ADMISSIBLE<br>139 ADMIS<br>0 Admis accepté                                                                                                    | Préparation 2018-2019<br>0 INSCRIT<br>0 ADMISSIBLE<br>0 ADMIS<br>0 Admis accepté                                                                                                    | Les répartit<br>Répartition pa<br>2017-201<br>CYCLE I<br>PS<br>MS                | ions<br>r niveau<br>18<br>139<br>42<br>51              | Prévisions par r<br>2018-2019<br>CYCLE I<br>TPS<br>PS                                                                                                    | <b>148</b><br>52                                                          | Répartition pa<br>2017-201<br>PS/GS - 7/15<br>PS/MS - 7/17<br>PS/GS - 7/15                                                                                                    | r classe<br>8 | 22<br>24<br>22                                             |  |
| Les effectifs<br>Effectifs 2017-2018<br>0 INSCRIT<br>0 ADMISSIBLE<br>139 ADMIS<br>0 Admis accepté<br>0 réparti                                                                                                    | Préparation 2018-2019<br>0 INSCRIT<br>0 ADMISSIBLE<br>0 ADMIS<br>0 Admis accepté<br>0 réparti                                                                                                    | Les répartit<br>Répartition pa<br>2017-201<br>CYCLE I<br>PS<br>MS<br>GS          | ions<br>r niveau<br>18<br>139<br>42<br>51<br>46        | Prévisions par n<br>2018-2019<br>CYCLE I<br>TPS<br>PS<br>MS                                                                                                    | niveau<br>148<br>0<br>52<br>43                                            | Répartition pa<br>2017-201<br>PS/GS - 7/15<br>PS/MS - 7/17<br>PS/GS - 7/15<br>PS/GS - 7/16                                                                                                  | r classe<br>8 | 22<br>24<br>22<br>23                                       |  |
| Les effectifs<br>Effectifs 2017-2018<br>0 INSCRIT<br>0 ADMISSIBLE<br>139 ADMIS<br>0 Admis accepté<br>0 réparti<br>0 non réparti                                                                                            | Préparation 2018-2019<br>0 INSCRIT<br>0 ADMISSIBLE<br>0 ADMIS<br>0 Admis accepté<br>0 réparti<br>0 non réparti                                                                                                    | Les répartit<br>Répartition pa<br>2017-201<br>CYCLE I<br>PS<br>MS<br>GS<br>TOTAL | tions<br>r niveau<br>139<br>42<br>51<br>46<br>139      | Prévisions par r<br>2018-2019<br>CYCLE I<br>TPS<br>PS<br>MS<br>GS                                                                                                    | niveau<br>148<br>0<br>52<br>43<br>53                                      | Répartition pa<br>2017-20<br>PS/GS - 7/15<br>PS/MS - 7/17<br>PS/GS - 7/15<br>PS/GS - 7/16<br>PS/MS - 7/17                                                                                   | r classe<br>8 | 22<br>24<br>22<br>23<br>24                                 |  |
| Les effectifs<br>Effectifs 2017-2018<br>0 INSCRIT<br>0 ADMISSIBLE<br>139 ADMIS<br>0 Admis accepté<br>0 réparti<br>0 non réparti<br>139 Admis définitifs                                                                    | Préparation 2018-2019<br>0 INSCRIT<br>0 ADMISSIBLE<br>0 ADMIS<br>0 Admis accepté<br>0 réparti<br>0 non réparti<br>0 Passage dans l'école                                                                                                    | Les répartit<br>Répartition pa<br>2017-201<br>CYCLE I<br>PS<br>MS<br>GS<br>TOTAL | ions<br>rniveau<br>18<br>139<br>42<br>51<br>46<br>139  | Prévisions par r<br>2018-2019<br>CYCLE I<br>TPS<br>PS<br>MS<br>GS<br>ULIS                                                                                                 | niveau<br>148<br>0<br>52<br>43<br>53<br>0                                 | Répartition pa<br>2017-20<br>PS/GS - 7/15<br>PS/MS - 7/17<br>PS/GS - 7/15<br>PS/GS - 7/16<br>PS/MS - 7/17<br>PS/MS - 7/17                                                                   | r classe<br>8 | 22<br>24<br>22<br>23<br>24<br>24<br>24                     |  |
| Les effectifs<br>Effectifs 2017-2018<br>0 INSCRIT<br>0 ADMISSIBLE<br>139 ADMIS<br>0 Admis accepté<br>0 réparti<br>0 non réparti<br>139 Admis définitifs<br>139 répartis                                                    | Préparation 2018-2019 0 INSCRIT 0 ADMISSIBLE 0 ADMIS 0 Admis accepté 0 réparti 0 non réparti 0 Passage dans l'école 0 récarti                                                                                                    | Les répartit<br>Répartition pa<br>2017-201<br>CYCLE I<br>PS<br>MS<br>GS<br>TOTAL | ions<br>rniveau<br>18<br>139<br>42<br>51<br>46<br>139  | Prévisions par r<br>2018-2019<br>CYCLE I<br>TPS<br>PS<br>MS<br>GS<br>ULIS<br>CYCLE II                                                                                     | niveau<br>148<br>0<br>52<br>43<br>53<br>0<br>0                            | Répartition pa<br>2017-201<br>PS/GS - 7/15<br>PS/MS - 7/17<br>PS/GS - 7/15<br>PS/GS - 7/16<br>PS/MS - 7/17<br>PS/MS - 7/17<br>TOTAL                                                         | r classe<br>8 | 22<br>24<br>22<br>23<br>24<br>24<br>24<br>24<br><b>139</b> |  |
| Les effectifs<br>Effectifs 2017-2018<br>0 INSCRIT<br>0 ADMISSIBLE<br>139 ADMIS<br>0 Admis accepté<br>0 réparti<br>0 non réparti<br>139 Admis définitifs<br>139 répartis<br>0 non réparti                                   |                                                                                                    | Les répartit<br>Répartition pa<br>2017-201<br>CYCLE I<br>PS<br>MS<br>GS<br>TOTAL | ions<br>r niveau<br>18<br>139<br>42<br>51<br>46<br>139 | Prévisions par n<br>2018-2019<br>2018-2019<br>PS<br>PS<br>MS<br>GS<br>ULLS<br>ULLS<br>CYCLE II<br>CP                                                                      | niveau<br>148<br>0<br>52<br>43<br>53<br>0<br>0<br>0<br>0                  | Répartition pa<br>2017-201<br>PS/GS - 7/15<br>PS/GS - 7/17<br>PS/GS - 7/16<br>PS/MS - 7/17<br>PS/MS - 7/17<br>TOTAL                                                                         | r classe<br>8 | 22<br>24<br>22<br>23<br>24<br>24<br>24<br>24<br><b>139</b> |  |
| Les effectifs<br>Effectifs 2017-2018<br>0 INSCRIT<br>0 ADMISSIBLE<br>139 ADMIS<br>0 Admis accepté<br>0 réparti<br>0 non réparti<br>139 Admis définitifs<br>139 répartis<br>0 non réparti<br>0 bloqué                       |                                                                                                    | Les répartit<br>Répartition pa<br>2017-201<br>CYCLE I<br>PS<br>MS<br>GS<br>TOTAL | ions<br>r niveau<br>18<br>139<br>42<br>51<br>46<br>139 | Prévisions par n<br>2018-2019<br>CYCLE I<br>TPS<br>PS<br>MS<br>GS<br>GS<br>ULIS<br>CPLE II<br>CP<br>CE1                                                                   | niveau<br>148<br>0<br>52<br>43<br>53<br>0<br>0<br>0<br>0<br>0<br>0        | Répartition pa<br>2017-201<br>PS/GS - 7/15<br>PS/GS - 7/17<br>PS/GS - 7/15<br>PS/GS - 7/16<br>PS/MS - 7/17<br>PS/MS - 7/17<br>TOTAL                                                         | r classe<br>8 | 22<br>24<br>22<br>23<br>24<br>24<br>24<br>24<br><b>139</b> |  |
| Les effectifs<br>Effectifs 2017-2018<br>0 INSCRIT<br>0 ADMISSIBLE<br>139 ADMIS<br>0 Admis accepté<br>0 réparti<br>0 non réparti<br>139 Admis définitifs<br>139 répartis<br>0 non réparti<br>0 bloqué<br>0 en attente d'INE |                                                                                                    | Les répartit<br>Répartition pa<br>2017-201<br>CYCLE I<br>PS<br>MS<br>GS<br>TOTAL | ions<br>r niveau<br>18<br>139<br>42<br>51<br>46<br>139 | Prévisions par nr<br>2018-2019           CYCLE I           TPS           MS           GS           ULIS           CYCLE II           CP           CE1           CE2       | niveau<br>148<br>0<br>43<br>53<br>0<br>0<br>0<br>0<br>0<br>0<br>0<br>0    | Répartition pa<br>2017-201           PS/GS - 7/15           PS/MS - 7/17           PS/GS - 7/15           PS/GS - 7/16           PS/MS - 7/17           PS/MS - 7/17           TOTAL        | r classe<br>8 | 22<br>24<br>22<br>23<br>24<br>24<br>24<br><b>139</b>       |  |
| Les effectifs<br>Effectifs 2017-2018<br>0 INSCRIT<br>0 ADMISSIBLE<br>139 ADMIS<br>0 Admis accepté<br>0 réparti<br>0 non réparti<br>139 Admis définitifs<br>139 répartis<br>0 non réparti<br>0 bloqué<br>0 en attente d'INE | Préparation 2018-2019         0 INSCRIT         0 ADMISSIBLE         0 ADMIS         0 Admis accepté         0 réparti         0 non réparti         0 non réparti         138 RADIÉS         0 passage hors école                                                                                                    | Les répartit<br>Répartition pa<br>2017-201<br>CYCLE I<br>PS<br>MS<br>GS<br>TOTAL | r niveau<br>18<br>139<br>42<br>51<br>46<br>139         | Prévisions par r           2018-2019           CYCLE I           TPS           PS           GS           ULIS           CYCLE II           CP           CE1           CE2 | 148<br>148<br>0<br>52<br>43<br>53<br>0<br>0<br>0<br>0<br>0<br>0<br>0<br>0 | Répartition pa<br>2017-201           PS/GS - 7/15           PS/GS - 7/17           PS/GS - 7/16           PS/MS - 7/17           PS/MS - 7/17           PS/MS - 7/17           PS/MS - 7/17 | r classe<br>8 | 22<br>24<br>22<br>23<br>24<br>24<br>24<br><b>139</b>       |  |

## Puis, il vous faut sélectionner la première ligne : Listes

| Dutil numérique pour la dir 🗙 🕂                                                                                                    |                                                                                                    |                                                    |                                                                                                    |                                                                                                    |                                                                                                  |                                                                                                    |                                                                                                    |                                                     |            |
|----------------------------------------------------------------------------------------------------|----------------------------------------------------------------------------------------------------|----------------------------------------------------|----------------------------------------------------------------------------------------------------|----------------------------------------------------------------------------------------------------|--------------------------------------------------------------------------------------------------|----------------------------------------------------------------------------------------------------|----------------------------------------------------------------------------------------------------|-----------------------------------------------------|------------|
| https://si1d.ac-versailles.fr/premier_degre_direc                                                                                                    | cteur/listesStandards.do                                                                                                    |                                                    |                                                                                                    | C Recherche                                                                                                    | f.                                                                                               | ☆ 🖻                                                                                                    |                                                                                                    | ÷ ش                                                 | <u>ABD</u> |
| visités 🧮 couveuse                                                                                                    |                                                                                                    |                                                    |                                                                                                    |                                                                                                    |                                                                                                  |                                                                                                    |                                                                                                    |                                                     |            |
| MINISTÈRE<br>DE L'ÉDUCATION<br>REFENSIONE PARAME                                                                                                    | ON<br>Outil numérique pour la direction d'é                                                                                                    | cole                                               |                                                                                                    | Documen                                                                                                    | Dire                                                                                             | ecteur de l'école<br> <br>he école   ARENA                                                                                                    | \   Quitte                                                                                                | ır                                                  |            |
| ACCUEIL                                                                                                    | 🟦 école 🙏                                                                                                    | ÉLÈVES                                             | 😑 us                                                                                                    | DOCUMEN                                                                                                    | rs                                                                                               |                                                                                                    |                                                                                                    |                                                     |            |
|                                                                                                    |                                                                                                    |                                                    | Listes                                                                                                    |                                                                                                    |                                                                                                  |                                                                                                    | 🔞 Aid                                                                                                    | e                                                   |            |
| III Mon tableau                                                                                                    | de bord                                                                                                    |                                                    | Documents admi                                                                                              | nistratifs                                                                                                    | er de ges                                                                                        | tion pour me repérer                                                                                                    | dans le temr                                                                                              | os                                                  |            |
|                                                                                                    |                                                                                                    |                                                    | Modèles de courr                                                                                            | riers                                                                                                    |                                                                                                  |                                                                                                    |                                                                                                    |                                                     |            |
|                                                                                                    |                                                                                                    |                                                    |                                                                                                    |                                                                                                    |                                                                                                  |                                                                                                    |                                                                                                    |                                                     |            |
| Les effectifs                                                                                                    |                                                                                                    | Les r                                              | Extractions                                                                                                 |                                                                                                    |                                                                                                  |                                                                                                    |                                                                                                    |                                                     |            |
| Les effectifs<br>Effectifs 2017-2018                                                                                                    | Préparation 2018-2019                                                                                                    | Les r                                              | Extractions artition par niveau                                                                             | Prévisions p                                                                                                    | ar niveau                                                                                        | Répartition pa                                                                                                    | ar classe                                                                                                 |                                                     |            |
| Les effectifs<br>Effectifs 2017-2018<br>0 INSCRIT                                                                                                    | Préparation 2018-2019<br>0 INSCRIT                                                                                                    | Les r                                              | • Extractions<br>artition par niveau<br>2017-2018                                                           | Prévisions p<br>2018-2                                                                                                    | ar niveau<br>019                                                                                 | Répartition pa<br>2017-201                                                                                                    | ar classe<br>18                                                                                           | ł.                                                  |            |
| Les effectifs<br>Effectifs 2017-2018<br>0 INSCRIT<br>0 ADMISSIBLE                                                                                                    | Préparation 2018-2019<br>0 INSCRIT<br>0 ADMISSIBLE                                                                                                    | Les ro<br>Rép.                                     | Extractions artition par niveau 2017-2018 139                                                               | Prévisions p<br>2018-2<br>CYCLE I                                                                                                    | ar niveau<br>019<br>148                                                                          | Répartition pa<br>2017-201<br>PS/GS - 7/15                                                                                                    | ar classe<br>18                                                                                           | 22                                                  |            |
| Les effectifs<br>Effectifs 2017-2018<br>0 INSCRIT<br>0 ADMISSIBLE<br>139 ADMIS                                                                                                    | Préparation 2018-2019<br>0 INSCRIT<br>0 ADMISSIBLE<br>0 ADMIS                                                                                                    | Répu<br>Répu<br>CYCLE I<br>PS                      | Extractions artition par niveau 2017-2018 139 42                                                            | Prévisions p<br>2018-2<br>CYCLE I<br>TPS                                                                                                    | ar niveau<br>019<br>148<br>0                                                                     | Répartition pa<br>2017-201<br>PS/GS - 7/15<br>PS/MS - 7/17                                                                                                    | ar classe<br>18                                                                                           | 22                                                  |            |
| Les effectifs<br>Effectifs 2017-2018<br>0 INSCRIT<br>0 ADMISSIBLE<br>139 ADMIS<br>0 Admis accepté                                                                                                    | Préparation 2018-2019<br>0 INSCRIT<br>0 ADMISSIBLE<br>0 ADMIS<br>0 Admis accepté                                                                                                    | CYCLE I<br>PS<br>MS                                | Extractions artition par niveau 2017-2018 139 42 51                                                         | Prévisions p<br>2018-2<br>CYCLE I<br>TPS<br>PS                                                                                                    | ar niveau<br>019<br>148<br>0<br>52                                                               | Répartition pa<br>2017-20'<br>PS/GS - 7/15<br>PS/MS - 7/17<br>PS/GS - 7/15                                                                                                    | ar classe<br>18<br>:                                                                                      | 22<br>24<br>22                                      |            |
| Les effectifs<br>Effectifs 2017-2018<br>0 INSCRIT<br>0 ADMISSIBLE<br>139 ADMIS<br>0 Admis accepté<br>0 réparti                                                                                               | Préparation 2018-2019<br>0 INSCRIT<br>0 ADMISSIBLE<br>0 ADMIS<br>0 Admis accepté<br>0 réparti                                                                                                    | CYCLE I<br>PS<br>MS<br>GS                          | Extractions     artition par niveau     2017-2018     139     42     51     46                              | Prévisions p<br>2018-2<br>CYCLE I<br>TPS<br>PS<br>MS                                                                                                    | ar niveau<br>019<br>148<br>0<br>52<br>43                                                         | Répartition pa<br>2017-201<br>PS/GS - 7/15<br>PS/MS - 7/17<br>PS/GS - 7/15<br>PS/GS - 7/16                                                                                                    | ar classe<br>18<br>:<br>:                                                                                 | 22<br>24<br>22<br>23                                |            |
| Les effectifs<br>Effectifs 2017-2018<br>0 INSCRIT<br>0 ADMISSIBLE<br>139 ADMIS<br>0 Admis accepté<br>0 réparti<br>0 non réparti                                                                              | Préparation 2018-2019<br>0 INSCRIT<br>0 ADMISSIBLE<br>0 ADMIS<br>0 Admis accepté<br>0 réparti<br>0 non réparti                                                                                                    | Les r<br>Rép<br>CYCLE I<br>PS<br>MS<br>GS<br>TOTAL | Extractions     artition par niveau     2017-2018     139     42     51     46     139                      | Prévisions p<br>2018-2<br>CYCLE I<br>TPS<br>PS<br>MS<br>GS                                                                                                    | ar niveau<br>019<br>148<br>0<br>52<br>43<br>53                                                   | Répartition pa<br>2017-201<br>PS/GS - 7/15<br>PS/MS - 7/17<br>PS/GS - 7/15<br>PS/GS - 7/16<br>PS/MS - 7/17                                                                                                    | ar classe<br>18<br>:<br>:                                                                                 | 22<br>24<br>22<br>23<br>24                          |            |
| Les effectifs<br>Effectifs 2017-2018<br>0 INSCRIT<br>0 ADMISSIBLE<br>139 ADMIS<br>0 Admis accepté<br>0 réparti<br>0 non réparti<br>139 Admis définitifs                                                      | Préparation 2018-2019<br>0 INSCRIT<br>0 ADMISSIBLE<br>0 ADMIS<br>0 Admis accepté<br>0 réparti<br>0 non réparti<br>0 Passage dans l'école                                                                                                    | Les r<br>Rép.<br>CYCLE1<br>PS<br>MS<br>GS<br>TOTAL | Extractions     artition par niveau     2017-2018     139     42     51     46     139                      | Prévisions p<br>2018-2<br>CYCLE I<br>TPS<br>PS<br>MS<br>GS<br>ULLIS                                                                                                | ar niveau<br>019<br>148<br>0<br>52<br>43<br>53<br>0                                              | Répartition pa<br>2017-201<br>PS/GS - 7/15<br>PS/MS - 7/17<br>PS/GS - 7/15<br>PS/GS - 7/16<br>PS/MS - 7/17<br>PS/MS - 7/17                                                                                         | ar classe<br>18<br>:<br>:                                                                                 | 22<br>24<br>22<br>23<br>24<br>24                    |            |
| Les effectifs  Effectifs 2017-2018  INSCRIT  ADMISSIBLE  39 ADMIS  Admis accepté  Oréparti  Onon réparti  39 Admis définitifs  139 répartis                                                                  | Préparation 2018-2019         0 INSCRIT         0 ADMISSIBLE         0 ADMIS         0 Admis accepté         0 réparti         0 non réparti         0 Passage dans l'école         0 réparti                                                                       | Les r<br>Rép.<br>CYCLE1<br>PS<br>MS<br>GS<br>TOTAL | Extractions artition par niveau 2017-2018  139  42 51 46 139                                                | Prévisions p<br>2018-2<br>CYCLE I<br>TPS<br>PS<br>MS<br>GS<br>GS<br>ULIS<br>CYCLE II                                                                               | ar niveau<br>019<br>148<br>0<br>52<br>43<br>53<br>53<br>0<br>0                                   | Répartition pa<br>2017-201           PS/GS - 7/15           PS/MS - 7/17           PS/GS - 7/17           PS/GS - 7/16           PS/MS - 7/17           PS/MS - 7/17           PS/MS - 7/17           PS/MS - 7/17 | nr classe<br>18<br>:<br>:<br>:<br>:<br>:<br>:<br>:<br>:<br>:<br>:<br>:<br>:<br>:<br>:<br>:<br>:<br>:<br>: | 22<br>24<br>22<br>23<br>24<br>24<br>24<br>39        |            |
| Les effectifs<br>Effectifs 2017-2018<br>0 INSCRIT<br>0 ADMISSIBLE<br>139 ADMIS<br>0 Admis accepté<br>0 réparti<br>0 non réparti<br>139 Admis définitífs<br>139 répartis<br>0 non réparti                     | Préparation 2018-2019         0 INSCRIT         0 ADMISSIBLE         0 ADMIS         0 Admis accepté         0 réparti         0 non réparti         0 Passage dans l'école         0 réparti         0 non réparti                                                 | CYCLE I<br>PS<br>MS<br>GS<br>TOTAL                 | Extractions artition par niveau 2017-2018  139 42 51 46 139                                                 | Prévisions p<br>2018-2<br>CYCLE I<br>TPS<br>PS<br>MS<br>GS<br>ULIS<br>CYCLE II<br>CP                                                                               | ar niveau<br>019<br>148<br>0<br>52<br>43<br>53<br>53<br>0<br>0                                   | Répartition pa<br>2017-201           PS/GS - 7/15           PS/MS - 7/17           PS/GS - 7/15           PS/GS - 7/16           PS/MS - 7/17           PS/MS - 7/17           PS/MS - 7/17           PS/MS - 7/17 | nr classe<br>18<br>:<br>:<br>:<br>:<br>:<br>:<br>:<br>:<br>:<br>:<br>:<br>:<br>:<br>:<br>:<br>:<br>:<br>: | 22<br>24<br>22<br>23<br>24<br>24<br>24<br>39        |            |
| Les effectifs  Effectifs 2017-2018  0 INSCRIT  0 ADMISSIBLE  139 ADMIS  0 Admis accepté  0 réparti 0 non réparti  139 Admis définitifs  139 répartis 0 non réparti 0 bloqué                                  | Préparation 2018-2019         0 INSCRIT         0 ADMISSIBLE         0 ADMIS         0 Admis accepté         0 réparti         0 non réparti         0 Passage dans l'école         0 réparti         0 non réparti         1 Sa RADIÉS                             | Les r<br>Rép<br>CYCLE I<br>PS<br>MS<br>GS<br>TOTAL | Extractions artition par niveau 2017-2018 139 42 51 46 139                                                  | Prévisions p<br>2018-2<br>CYCLE I<br>TPS<br>PS<br>MS<br>GS<br>ULIS<br>ULIS<br>CP<br>CP<br>CE1                                                                      | ar niveau<br>019<br>148<br>0<br>52<br>43<br>53<br>0<br>0<br>0<br>0<br>0<br>0<br>0                | Répartition pa<br>2017-201           PS/GS - 7/15           PS/MS - 7/17           PS/GS - 7/15           PS/GS - 7/16           PS/MS - 7/17           PS/MS - 7/17           PS/MS - 7/17           TOTAL        | n classe<br>18<br>                                                                                        | 22<br>24<br>22<br>23<br>24<br>24<br>24<br><b>39</b> |            |
| Les effectifs  Effectifs 2017-2018  0 INSCRIT  0 ADMISSIBLE  139 ADMIS  0 Admis accepté  0 réparti  0 non réparti  139 Admis définitifs  139 répartis 0 non réparti 0 bloqué 0 en attente d'INE              | Préparation 2018-2019         0 INSCRIT         0 ADMISSIBLE         0 ADMIS         0 Admis accepté         0 réparti         0 non réparti         0 Passage dans l'école         0 réparti         0 non réparti         138 RADIÉS         0 passage hors école | CYCLE I<br>PS<br>MS<br>GS<br>TOTAL                 | Extractions artition par niveau 2017-2018 139 42 51 46 139                                                  | Prévisions p<br>2018-2           CYCLE I           TPS           PS           GS           ULIS           CYCLE II           CP           CE1           CE2        | ar niveau<br>019<br>148<br>0<br>52<br>43<br>53<br>0<br>0<br>0<br>0<br>0<br>0<br>0<br>0           | Répartition pa<br>2017-201           PS/GS - 7/15           PS/MS - 7/17           PS/GS - 7/15           PS/GS - 7/16           PS/MS - 7/17           PS/MS - 7/17           PS/MS - 7/17           TOTAL        | ar classe<br>18<br>:<br>:<br>:<br>:<br>:<br>:<br>:<br>:<br>:<br>:<br>:<br>:<br>:<br>:<br>:<br>:<br>:<br>: | 22<br>24<br>22<br>23<br>24<br>24<br>24<br>39        |            |
| Les effectifs  Effectifs 2017-2018  0 INSCRIT  0 ADMISSIBLE  139 ADMIS  0 Admis accepté  0 réparti 0 non réparti  139 Admis définitifs  139 répartis 0 non réparti 0 bloqué 0 en attente d'INE (menulisites) | Préparation 2018-2019         0 INSCRIT         0 ADMISSIBLE         0 ADMIS         0 Admis accepté         0 réparti         0 non réparti         0 réparti         0 non réparti         138 RADIÉS         0 passage hors école                                | Les r<br>Rép<br>CYCLE I<br>PS<br>MS<br>GS<br>TOTAL | Extractions     artition par niveau     2017-2018     139     42     51     46     139     Version 17.3.2.4 | Prévisions p           2018-2           CYCLE I           TPS           PS           GS           ULIS           CYCLE II           CP           CE1           CE2 | ar niveau<br>019<br>148<br>0<br>52<br>43<br>53<br>0<br>0<br>0<br>0<br>0<br>0<br>0<br>0<br>0<br>0 | Répartition pa<br>2017-201           PS/GS - 7/15           PS/GS - 7/15           PS/GS - 7/15           PS/GS - 7/16           PS/MS - 7/17           PS/MS - 7/17           PS/MS - 7/17                        | n classe<br>18<br>:<br>:<br>:<br>:<br>:<br>:<br>:<br>:<br>:<br>:<br>:<br>:<br>:<br>:<br>:<br>:<br>:<br>:  | 22<br>24<br>22<br>23<br>24<br>24<br>24<br>39        |            |

Puis choisir la première ligne : Liste simple des élèves par classe.

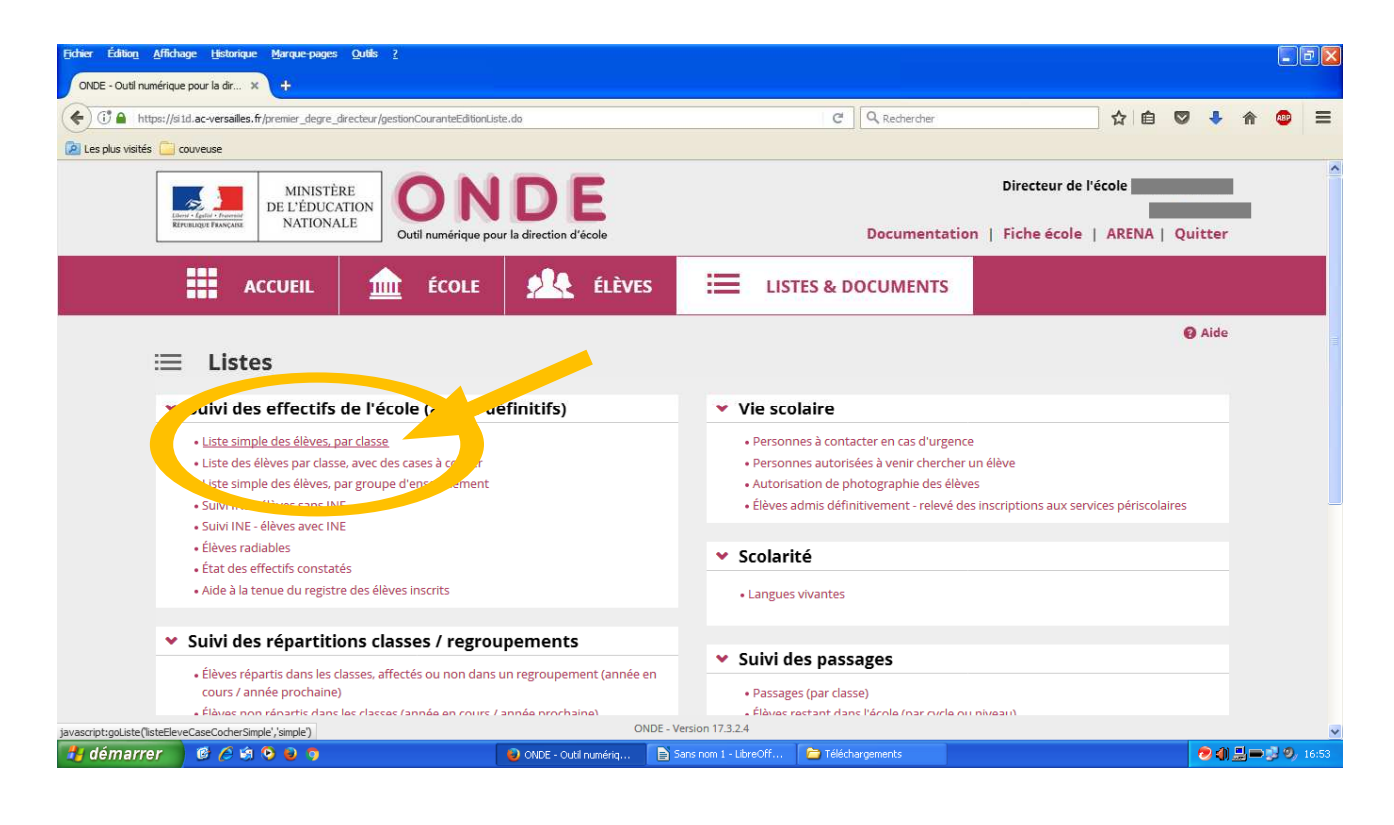

Une fois dans l'interface, si tous les élèves de l'école sont affiliés, ne rien sélectionner de plus et cliquer directement sur la loupe.

| Fichier Édition Afficha | ige <u>H</u> istorique <u>M</u> arque-pages <u>C</u> | <u>jutils ?</u>                     |                              |          |                    |                 |               |                                 |        |     |                |     |      | PX   |
|-------------------------|------------------------------------------------------|-------------------------------------|------------------------------|----------|--------------------|-----------------|---------------|---------------------------------|--------|-----|----------------|-----|------|------|
| ONDE - Outil numérique  | e pour la dir 🗙 🕂                                    |                                     |                              |          |                    |                 |               |                                 |        |     |                |     |      |      |
| < 🔶 🛈 🔒   https         | s://sild.ac-versailles.fr/premier_degre              | _directeur/listesStandards.do       |                              |          |                    | V C             | Q, Rechercher |                                 | ☆自     |     | ÷              | ⋒   | ABP  | ≡    |
| 🙆 Les plus visités 🦲 c  | ouveuse                                              |                                     |                              |          |                    |                 |               |                                 |        |     |                |     |      |      |
|                         | MINISTÈRI<br>De L'ÉDUCAT<br>NATIONAL                 | E<br>ION<br>E<br>Outil numérique pa | DE<br>our la direction d'éco | sle      |                    |                 | Documentatio  | Directeur de<br>n   Fiche école | 'école | Qu  | itter          |     |      |      |
|                         | ACCUEIL                                              | ÉCOLE                               | <u>.</u>                     | ÉLÈVES   | =                  | LISTES & D      | OCUMENTS      |                                 |        |     |                |     |      |      |
| :=                      | ∃ Éditer une lis                                     | ste d'élèves                        |                              |          |                    |                 |               |                                 |        | Ret | ) Aide<br>tour |     |      |      |
|                         | Sélection de la liste                                | Liste des élèves sim                | ple                          |          |                    |                 | ~             |                                 |        |     |                |     |      |      |
|                         | Répartition                                          | Niveau                              |                              | ~        | Cycle              |                 |               | ~                               |        |     | q              |     |      |      |
|                         |                                                      |                                     |                              | ONDE -   | Version 17.3.2.4   |                 |               | /                               |        |     |                |     |      |      |
|                         | 66399                                                |                                     | 🥹 ONDE - Outil numé          | ériq 🗈 S | ans nom 1 - LibreC | ff 🛛 🗀 Téléchar | gements       |                                 |        |     | 2              | 1-0 | 9) 1 | 5:55 |

## Tous les élèves de l'école s'affichent alors !

| ichier Édition <u>A</u> ffichage <u>H</u> istorique <u>M</u> arque-pages <u>Q</u> u | itils <u>?</u>                        |                                        |                         |          |       |        |     |     | J 🗙   |
|-------------------------------------------------------------------------------------|---------------------------------------|----------------------------------------|-------------------------|----------|-------|--------|-----|-----|-------|
| ONDE - Outil numérique pour la dir ×                                                |                                       |                                        |                         |          |       |        |     |     |       |
| I https://sild.ac-versailles.fr/premier_degre_directed                              | eur/gestionCouranteEditionListe.do    |                                        | C Q Rechercher          |          | ☆ 自   | •      | Â   | ABP | ≡     |
| ዾ Les plus visités 📴 couveuse                                                       |                                       |                                        |                         |          |       |        |     |     |       |
| ACCUEIL                                                                             | 💼 ÉCOLE 🤵                             | 🔍 ÉLÈVES 🗮                             | LISTES & DOCUMENTS      |          |       |        |     |     |       |
|                                                                                     |                                       |                                        |                         |          |       |        |     |     |       |
| Sélection de la liste                                                               | Liste des élèves simple               |                                        | ~                       |          |       |        |     |     |       |
| Répartition Ni                                                                      | veau                                  | Cycle                                  |                         |          |       |        |     |     |       |
| · · · · · · · · · · · · · · · · · · ·                                               |                                       | ~                                      |                         | ~        |       | Q      |     |     |       |
| Liste des élèves sin                                                                | nple                                  |                                        |                         |          | Ł csv | L PDF  |     |     |       |
| Classe ou<br>🔺 regroupement 🔻 Int                                                   | ervenant 🔺 Nom 🔻                      | 🔺 Prénom 🐨                             | 🔺 Né(e) le 🔻            | 🛦 Sexe 🔻 | u/Cy  | /cle 🔻 |     |     |       |
|                                                                                     |                                       | Dania                                  | 10/06/2014              | F        | PS    |        |     |     |       |
|                                                                                     |                                       | Kenza                                  | 02/08/2014              | F        | PS    |        |     |     |       |
|                                                                                     |                                       | Nassim                                 | 21/01/2014              | М        | PS    |        |     |     |       |
|                                                                                     |                                       | Ayoub                                  | 20/10/2014              | м        | PS    |        |     |     |       |
| 4                                                                                   |                                       | E Diane                                | 08/10/2014              | F        | PS    |        |     |     |       |
| 4                                                                                   |                                       | Timothé                                | 12/03/2014              | м        | PS    |        |     |     |       |
| démarrer 🛛 🕼 🧷 🟟 💊 🧿 🧿                                                              | i i i i i i i i i i i i i i i i i i i | DE - Outil numériq 📄 Sans nom 1 - Libi | reOff 📄 Téléchargements |          |       |        | 1 = | 19  | 16:56 |

Il ne vous reste plus qu'à cliquer sur l'icone CSV et vous obtenez la liste globale des élèves.

Si tous les élèves ne sont pas affiliés, choisissez les classes concernées.

**Une autre méthode** si vous rencontrez des soucis avec cette première façon de faire :

| uu numenque pour la dr ×                                                                                                    |                                                                                                    |                                                                          |                                                                                                    | 10-2                                                                                                    |                                                                                                    | 1 (A) (A)                                                                                                    |                                                                                                    |   |
|----------------------------------------------------------------------------------------------------|----------------------------------------------------------------------------------------------------|--------------------------------------------------------------------------|----------------------------------------------------------------------------------------------------|----------------------------------------------------------------------------------------------------|----------------------------------------------------------------------------------------------------|----------------------------------------------------------------------------------------------------|----------------------------------------------------------------------------------------------------|---|
| https://si1d.ac-versailles.fr/premier_degre_direc                                                                                                    | :teur/listesStandards.do                                                                                                    |                                                                          |                                                                                                    | C Q Recherche                                                                                                    | r                                                                                                    | ☆自                                                                                                    | 0 +                                                                                                    | 俞 |
| visités 🧰 couveuse                                                                                                    |                                                                                                    |                                                                          |                                                                                                    |                                                                                                    |                                                                                                    |                                                                                                    |                                                                                                    |   |
| MINISTÈRE<br>DE L'ÉDUCATIO<br>NATIONALE                                                                                                    | ON ONDE<br>Outil numérique pour la direction d'é                                                                                                    | cole                                                                     |                                                                                                    | D umer                                                                                                    | Dire                                                                                                    | ecteur de l'école i                                                                                                    | Quitter                                                                                                    |   |
| ACCUEIL                                                                                                    | 🟦 ÉCOLE 🙏                                                                                                    | ÉLÈVES                                                                   | E LISTES                                                                                                    |                                                                                                    | TS                                                                                                    |                                                                                                    |                                                                                                    |   |
|                                                                                                    |                                                                                                    |                                                                          | 1/255                                                                                                    |                                                                                                    |                                                                                                    |                                                                                                    | C                                                                                                    |   |
| Mon tableau                                                                                                    | de bord                                                                                                    | • Do                                                                     | stes<br>ocuments admir<br>lodèles de courr                                                                      | nistratifs<br>'iers                                                                                                    | er de ges                                                                                                    | <b>tion</b> pour me repérer d                                                                                                    | ians le temps                                                                                                    |   |
| Mon tableau                                                                                                    | de bord                                                                                                    | Les r • Ex                                                               | stes<br>ocuments admir<br>lodèles de courr<br>ktractions                                                        | nistratifs<br>riers                                                                                                    | er de ges                                                                                                    | <b>tion</b> pour me repérer d                                                                                                    | g Alde                                                                                                    |   |
| Mon tableau of Les effectifs                                                                                                    | de bord<br>Préparation 2018-2019                                                                                                    | Les r • Ex<br>Répartition                                                | stes<br>ocuments admir<br>lodèles de courr<br>ktractions<br>par niveau<br>2018                                  | nistratifs<br>riers<br>Prévisions p<br>2018-3                                                                            | er de ges<br>par niveau                                                                                                    | tion pour me repérer d<br>Répartition par<br>2017-201                                                                                                    | Aide<br>ians le temps<br>r classe                                                                                                    |   |
| Les effectifs<br>Effectifs 2017-2018                                                                                                    | de bord<br>Préparation 2018-2019<br>0 INSCRIT                                                                                                    | Les r( • Ex<br>Répartition )<br>2017-2<br>CYCLE                          | stes<br>ocuments admir<br>odèles de courr<br>(tractions<br>par niveau<br>2018<br>139                            | nistratifs<br>iers<br>Prévisions p<br>2018-2<br>CYCLE I                                                                  | er de ges<br>par niveau<br>2019<br>148                                                                                          | tion pour me repérer d<br>Répartition par<br>2017-2017<br>PS/GS - 7/15                                                                                                    | Arde<br>Jans le temps<br>r classe<br>8<br>22                                                                                                    |   |
| Mon tableau  Les effectifs  Effectifs 2017-2018  O INSCRIT O ADMISSIBLE  DO DAMIS                                                                                                    | Préparation 2018-2019<br>0 INSCRIT<br>0 ADMISSIBLE<br>0 ADMIS                                                                                        | Les r<br>Répartition<br>2017-2<br>CYCLE I<br>PS                          | stes<br>ocuments admir<br>iodèles de courr<br>dractions<br>par niveau<br>2018<br>139<br>42                      | nistratifs<br>riers<br>Prévisions p<br>2018-2<br>CYCLE I<br>TPS                                                          | er de ges<br>par niveau<br>2019<br>148<br>0                                                                                     | Répartition pau<br>Répartition par<br>2017-201<br>PS/GS - 7/15<br>PS/MS - 7/17                                                                                                    | e Alde<br>Jans le temps<br>r classe<br>8<br>22<br>24                                                                                                    |   |
| Mon tableau of Les effectifs<br>Effectifs 2017-2018<br>0 INSCRIT<br>0 ADMISSIBLE<br>139 ADMIS<br>14 Admin exercisé                                                                                  | de bord<br>Préparation 2018-2019<br>0 INSCRIT<br>0 ADMISSIBLE<br>0 ADMIS<br>0 ADMIS                                                                  | Les r • Ex<br>Répartition j<br>2017-2<br>CYCLE j<br>PS<br>MS             | stes<br>ocuments admir<br>iodèles de courr<br>dtractions<br>par niveau<br>2018<br>139<br>42<br>51               | nistratifs<br>riers<br>Prévisions r<br>2018-2<br>CYCLE I<br>TPS<br>PS                                                    | er de ges<br>par niveau<br>2019<br>148<br>0<br>52                                                                               | tion pour me repérer d<br>Répartition par<br>2017-201<br>PS/GS - 7/15<br>PS/MS - 7/15                                                                                                    | e Alde<br>dans le temps<br>r classe<br>8<br>22<br>24<br>22                                                                                                    |   |
| Mon tableau of<br>Les effectifs<br>Effectifs 2017-2018<br>0 INSCRIT<br>0 ADMISSIBLE<br>139 ADMIS<br>0 Admis accepté<br>0 déacti                                                                     | Préparation 2018-2019<br>0 INSCRIT<br>0 ADMISSIBLE<br>0 ADMIS<br>0 Admis accepté<br>0 préparati                                                      | Les r e Ex<br>Répartition  <br>2017-2<br>CYCLE  <br>PS<br>MS<br>GS       | stes<br>occuments admin<br>lodèles de courr<br>ttractions<br>par niveau<br>2018<br>139<br>42<br>51<br>46        | nistratifs<br>lers<br>Prévisions ;<br>2018-2<br>CYCLE I<br>TPS<br>PS<br>MS                                               | er de ges<br>bar niveau<br>2019<br>148<br>0<br>52<br>43                                                                         | Répartition par<br>2017-201:           PS/GS - 7/15           PS/GS - 7/15           PS/GS - 7/16                                                                                                    | classe<br>8<br>22<br>24<br>22<br>23                                                                                                    |   |
| Mon tableau of<br>Les effectifs<br>Effectifs 2017-2018<br>0 INSCRIT<br>0 ADMISSIBLE<br>139 ADMIS<br>0 Admis accepté<br>0 réparti<br>0 proprénati                                                    | de bord  Préparation 2018-2019  INSCRIT  ADMISSIBLE  ADMIS  Admis accepté  réparti  propréparti                                                      | Les r e Ex<br>Répartition<br>2017-2<br>CYCLE1<br>PS<br>MS<br>GS<br>TOTAL | stes<br>occuments admir<br>iodèles de courr<br>ktractions<br>par niveau<br>2018<br>139<br>42<br>51<br>46<br>139 | nistratifs<br>iers<br>Prévisions p<br>2018-:<br>CYCLE I<br>TPS<br>PS<br>MS<br>GS                                         | er de ges<br>bar niveau<br>2019<br>148<br>0<br>52<br>3<br>3<br>53                                                               | tion pour me repérer d<br>Répartition par<br>2017-201:<br>PS/GS - 7/15<br>PS/MS - 7/17<br>PS/GS - 7/16<br>PS/MS - 7/17                                                                                                    | classe<br>8<br>22<br>24<br>22<br>23<br>24                                                                                                    |   |
| Mon tableau of<br>Les effectifs<br>Effectifs 2017-2018<br>0 INSCRIT<br>0 ADMISSIBLE<br>139 ADMIS<br>0 Admis accepté<br>0 réparti<br>0 non réparti<br>138 Admis définitife                           | de bord  Préparation 2018-2019  INSCRIT ADMISSIBLE ADMIS Admis accepté Oréparti Onon réparti Descreand and Pérek                                     | Les r Ex<br>Répartition<br>2017-2<br>CYCLE1<br>PS<br>GS<br>TOTAL         | stes<br>occuments admir<br>iodèles de courr<br>tractions<br>par niveau<br>2018<br>139<br>42<br>51<br>46<br>139  | nistratifs<br>riers<br>Prévisions (<br>2018-1<br>TPS<br>PS<br>MS<br>GS<br>ULIS                                           | er de ges<br>bar niveau<br>2019<br>148<br>0<br>52<br>43<br>53<br>0                                                              | tion pour me repérer d<br>Répartition par<br>2017-201:<br>PS/GS - 7/15<br>PS/GS - 7/17<br>PS/GS - 7/17<br>PS/GS - 7/17<br>PS/MS - 7/17                                                                                                    | classe<br>8<br>22<br>24<br>22<br>23<br>24<br>24<br>22<br>23<br>24<br>24<br>24                                                                                                    |   |
| Mon tableau of<br>Les effectifs<br>Effectifs 2017-2018<br>0 INSCRIT<br>0 ADMISSIBLE<br>139 ADMIS<br>0 Admis accepté<br>0 réparti<br>0 non réparti<br>139 Admis définitifs                           | de bord  Préparation 2018-2019  INSCRIT  ADMISSIBLE  ADMIS Admis accepté Oréparti Ononréparti Ononréparti Ononréparti Onorti                         | LES T<br>PC<br>PC<br>PC<br>PC<br>PC<br>PC<br>PC<br>PC<br>PC<br>PC        | stes<br>occuments admir<br>iodèles de courr<br>tractions<br>par niveau<br>2018<br>139<br>42<br>51<br>46<br>139  | nistratifs<br>riers<br>Prévisions ;<br>2018-:<br>CYCLE I<br>TPS<br>PS<br>MS<br>GS<br>ULIS<br>CYCLE II                    | er de ges<br>2019<br>148<br>0<br>52<br>43<br>53<br>0<br>0<br>0                                                                  | Répartition par<br>2017-201.           PS/GS - 7/15           PS/MS - 7/17           PS/GS - 7/15           PS/GS - 7/15           PS/GS - 7/17           PS/GS - 7/16           PS/MS - 7/17           PS/MS - 7/17           PS/MS - 7/17           PS/MS - 7/17           PS/MS - 7/17           PS/MS - 7/17 | r classe<br>8<br>22<br>24<br>22<br>23<br>24<br>22<br>23<br>24<br>24<br>24<br>24<br>24<br>33                                                                                                    |   |
| Mon tableau of Les effectifs Effectifs 2017-2018 0 INSCRIT 0 ADMISSIBLE 139 ADMIS 0 Admis accepté 0 réparti 0 non réparti 139 Admis définitifs 139 répartis 139 répartis                            | de bord  Préparation 2018-2019  INSCRIT  ADMISSIBLE  ADMIS Admis accepté O réparti O non réparti Passage dans l'école O réparti D réparti D réparti  | Les r<br>P<br>Répartition<br>2017-2<br>CYCLE1<br>PS<br>MS<br>GS<br>TOTAL | stes<br>occuments admin<br>iodèles de courr<br>ttractions<br>par niveau<br>2018<br>139<br>42<br>51<br>46<br>139 | nistratifs<br>Prévisions y<br>2018-:<br>CYCLE I<br>TPS<br>PS<br>MS<br>GS<br>ULIS<br>CYCLE II<br>CP                       | er de ges<br>2019<br>148<br>0<br>52<br>43<br>53<br>0<br>0<br>0<br>0<br>0                                                        | Répartition pau<br>Répartition pau<br>2017-2011<br>PS/GS - 7/15<br>PS/GS - 7/15<br>PS/GS - 7/15<br>PS/GS - 7/16<br>PS/MS - 7/17<br>PS/MS - 7/17<br>TOTAL                                                                                                    | Classe 22<br>24<br>22<br>24<br>22<br>23<br>24<br>24<br>24<br>23<br>24<br>24<br>139                                                                                                    |   |
| Mon tableau of<br>Les effectifs<br>Effectifs 2017-2018<br>0 INSCRIT<br>0 ADMISSIBLE<br>139 ADMIS<br>0 Admis accepté<br>0 réparti<br>0 non réparti<br>139 répartis<br>0 non réparti<br>0 horn éparti | de bord  Préparation 2018-2019  INSCRIT  ADMISSIBLE  ADMIS Admis accepté Oréparti Onon réparti Passage dans l'école Oréparti Onon réparti Ins Pobléc | Les r e Ex<br>Répartition<br>2017-2<br>CYCLE1<br>PS<br>MS<br>GS<br>TOTAL | stes<br>occuments admir<br>iodèles de courr<br>ttractions<br>par niveau<br>2018<br>139<br>42<br>51<br>46<br>139 | nistratifs<br>iters<br>Prévisions r<br>2018-:<br>CYCLE I<br>TPS<br>PS<br>MS<br>GS<br>ULIS<br>CYCLE II<br>CP<br>CP<br>CE1 | er de ges<br>2019<br>148<br>0<br>52<br>43<br>53<br>0<br>0<br>0<br>0<br>0<br>0<br>0<br>0<br>0<br>0<br>0<br>0<br>0<br>0<br>0<br>0 | Répartition par<br>2017-2017           PS/GS - 7/15           PS/GS - 7/17           PS/GS - 7/15           PS/GS - 7/16           PS/MS - 7/17           PS/MS - 7/17           PS/MS - 7/17           PS/MS - 7/17           PS/MS - 7/17           PS/MS - 7/17                                               | <ul> <li>Adde</li> <li>Jans le temps</li> <li>r classe</li> <li>22</li> <li>24</li> <li>22</li> <li>24</li> <li>22</li> <li>23</li> <li>24</li> <li>24</li> <li>23</li> <li>24</li> <li>24</li> <li>139</li> </ul> |   |

Dans Listes & Documents, puis Listes, Sélectionner : Elèves répartis dans les classes ....

| ier Édition <u>A</u> ffich | hage <u>Hi</u> storique <u>M</u> arque-pages                                                                                                    | Qutils ?                                                                      |                                                      |               |                                                                                                    |        |   |     | æ |
|----------------------------|----------------------------------------------------------------------------------------------------|-------------------------------------------------------------------------------|------------------------------------------------------|---------------|----------------------------------------------------------------------------------------------------|--------|---|-----|---|
| ) (i) A https://s          | si 1d.ac-versailles.fr/premier_degre_di                                                                                                    | irecteur/accueilDirecteur.do                                                  |                                                      |               | C Q, Rechercher                                                                                                    | 0 1    | ŀ | 689 |   |
| Les plus visités 📋         | couveuse                                                                                                    |                                                                               |                                                      |               |                                                                                                    |        |   |     |   |
|                            | ACCUEIL                                                                                                    | <u>ÉCOLE</u>                                                                  | 24                                                   | ÉLÈVES        | EISTES & DOCUMENTS                                                                                                    |        |   |     |   |
| ~                          | Suivi des effectifs                                                                                                    | de l'école (admis                                                             | définitifs)                                          |               | ✓ Vie scolaire                                                                                                    |        |   |     |   |
|                            | Liste simple des élèves, pr<br>Liste des élèves par classe<br>Liste simple des élèves, pr<br>Suivi INE - élèves sans INE<br>Suivi INE - élèves avec INE                            | ar classe<br>e, avec des cases à cocher<br>ar groupe d'enseignement<br>:<br>: | t                                                    |               | Personnes à contacter en cas d'urgence     Personnes autorisées à venir chercher un élève     Autorisation de photographie des élèves     Élèves admis définitivement - relevé des inscriptions aux services périsoce | laires |   |     |   |
|                            | <ul> <li>Élèves radiables</li> <li>État des effectifs constaté</li> <li>Aide à la tenue du registre</li> </ul>                                                                     | is<br>e des élèves inscrits                                                   |                                                      |               | Scolarité     Langues vivantes                                                                                                    |        |   |     |   |
| *                          | Suivi des répartitio                                                                                                    | <del>ons classes / regro</del>                                                | oupements.                                           | ant (ann án a | ✓ Suivi des passages                                                                                                    |        |   |     |   |
|                            | Eleves repartis dans les ciu<br>cours / année prochaine)<br>Élèves non répartis dans l<br>Élèves avec une autre affe<br>Élèves avec une autre affe<br>Élèves de l'école affectés s | es classes (année en cour<br>ectation<br>utres écoles et affectés da          | s / année prochai<br>ans l'école<br>ue d'un regroupe | ene (année el | <ul> <li>Passages (par classe)</li> <li>Élèves restant dans l'école (par cycle ou niveau)</li> <li>Élèves quittant l'école - hors passage en 6ème</li> <li>Élèves quittant l'école - passage en 6ème</li> </ul>       |        |   |     |   |
|                            |                                                                                                    |                                                                               |                                                      |               | <ul> <li>Élections des représentants des parents d'élèves</li> </ul>                                                                                                    |        |   |     |   |
| ~                          | Suivi des inscriptio                                                                                                    | ns et des admiss                                                              | ions                                                 |               | Coordonnées des parents d'élèves pour les associations de parents d'élé                                                                                                    | ves    |   |     |   |
|                            | • Suivi des inscriptions et d                                                                                                    | es admissions                                                                 |                                                      |               | Édition des étiquettes pour la remise du matériel de vote     Liste électorale du bureau de vote                                                                                                    |        |   |     |   |
|                            |                                                                                                    |                                                                               |                                                      |               |                                                                                                    |        |   |     |   |
| cript:go('listeEleveRe     | epartiRegroupementSimple')                                                                                                    |                                                                               |                                                      | ON            | E - Version 17.3.2.4                                                                                                    |        |   |     |   |

Une fois dans l'interface, si tous les élèves de l'école sont affiliés, ne rien sélectionner de plus et cliquer directement sur la loupe.

| <u>Fichier Édition A</u> ffichage <u>H</u> istorique <u>M</u> arque-pages <u>Q</u> utils ?                                                                                                    |                                       |                                                 |                                           |                       |        | E                                              | ð              |
|----------------------------------------------------------------------------------------------------|---------------------------------------|-------------------------------------------------|-------------------------------------------|-----------------------|--------|------------------------------------------------|----------------|
| ONDE - Outil numérique pour la dir × +  (                                                                                                    | ffecter.do                            | C <sup>e</sup> Q Rechercher                     | é                                         | ☆ 自 ♥                 | ÷      | <b>e a a a a a a a a a a a a a a a a a a a</b> |                |
| 🖉 Les plus visités 🦳 couveuse                                                                                                    |                                       |                                                 |                                           |                       |        |                                                |                |
| Interviewe Franciske<br>Kerneliste Franciske<br>Kerneliste Franciske | IDE<br>our la direction d'école       | Documen                                         | Directeur de l'é<br>ntation   Fiche école | ARENA   Qu            | litter |                                                | ć              |
| ACCUEIL 🏦 ÉCOLE                                                                                                    | ÉLÈVES                                |                                                 | TS                                        |                       |        |                                                |                |
|                                                                                                    |                                       |                                                 |                                           | •                     | Aide   |                                                |                |
| Répartition > Edition d'un<br>classes, affectés ou non dans presentes de la service de la service de                                                                                                    | ne liste simple de<br>un regroupement | s élèves répartis dans l<br>: (années N et N+1) | es ± csv                                  | Ł PDF Re              | tour   |                                                |                |
| Recherche d'élèves                                                                                                    |                                       |                                                 | Liste                                     | des élèves - format ( | SV     |                                                |                |
| Année scolaire                                                                                                    | 1                                     | Type de liste                                   |                                           |                       |        |                                                |                |
| Niveau                                                                                                    |                                       | Cycle                                           |                                           |                       |        |                                                |                |
| •                                                                                                    | ~                                     | ~                                               |                                           |                       |        |                                                |                |
| Classe                                                                                                    |                                       | Inclure les élèves des regrouper                | ments                                     |                       | 4      |                                                |                |
| Regroupement                                                                                                    |                                       |                                                 |                                           |                       |        |                                                |                |
|                                                                                                    |                                       |                                                 |                                           |                       |        |                                                |                |
|                                                                                                    | ONDE-24                               | ersion 17.3.2.4                                 |                                           |                       | -      |                                                | 18             |
| 🛃 démarrer 🔰 🥴 🖉 🏟 🗣 🜒 🤋                                                                                                    | ONDE - Outil numériq                  | ans nom 1 - LibreOff                            |                                           |                       | ۵ ال   | <b>1 - 1</b> 9                                 | <b>)</b> 16:50 |

## Les élèves de toutes l'école apparaissent.

Si toute l'école n'est pas affiliée, sélectionner les classes concernées.

| Echier Édition <u>Affichage Hi</u> storio<br>ONDE - Outil numérique pour la dir | que <u>M</u> arque-pages <u>O</u> utils <u>?</u> |                              |                                        |                                     |                                             |                                   |          |              |              | B               |
|---------------------------------------------------------------------------------|--------------------------------------------------|------------------------------|----------------------------------------|-------------------------------------|---------------------------------------------|-----------------------------------|----------|--------------|--------------|-----------------|
| I a https://sild.ac-versaille                                                   | es.fr/premier_degre_directeur/repartitio         | nEditElevesAAffecter.d       | o                                      |                                     | C                                           | Q. Rechercher                     | ☆ 自 ♥    | ÷            | 俞            | 1<br>1<br>1     |
| 🔎 Les plus visités 🦳 couveuse                                                   |                                                  |                              |                                        |                                     |                                             |                                   |          |              |              |                 |
|                                                                                 |                                                  | ÉCOLE                        | ÉLÈVI                                  | es 📰                                | LISTES & DO                                 | CUMENTS                           |          |              |              |                 |
| classes,                                                                        | affectés ou non                                  | dans un r                    | egroupen                               | nent (ann                           | ées N et N+                                 | ·1)                               |          |              |              |                 |
| Rec                                                                             | herche d'élèves                                  |                              |                                        |                                     |                                             |                                   |          |              |              |                 |
|                                                                                 | Année s<br>2017<br>Niveau                        | r-2018                       |                                        | ~                                   | Type de liste<br>Liste simple des d<br>Cyde | élèves 🔻                          |          | 0            |              |                 |
|                                                                                 | Classe<br>Regrou                                 | pement                       |                                        |                                     | 🗌 Inclure les élèves de                     | es regroupements                  |          | ų            |              |                 |
| ∧ Nom ▼                                                                         | 🔺 Prénom 🔻                                       | 🔺 Sexe 🔻                     | 🔺 Né(e) le 🔻                           | 🔺 Cvcle 🔻                           | 🔺 Niveau 🔻                                  | 🔺 Classe ou regroupement 🔻        | 🔺 État   | •            |              |                 |
|                                                                                 | Dania                                            |                              | 10/06/2014                             | CYCLEI                              | PS                                          | PS GS Mme                         | Définiti | f            |              |                 |
|                                                                                 | Kenza                                            |                              | 02/08/2014                             | CYCLE I                             | PS                                          | PS GS Mme                         | Définiti | f            |              |                 |
|                                                                                 | Nassim                                           |                              | 21/01/2014                             | CYCLE I                             | PS                                          | PS GS Mme                         | Définiti | f            |              |                 |
|                                                                                 | Ayoub                                            | _                            | 20/10/2014                             | CYCLE I                             | PS                                          | PS GS Mme                         | Définiti | f            |              |                 |
|                                                                                 | Diane                                            |                              | 08/10/2014                             | CYCLET                              | PS                                          | PS GS Mme                         | Définiti | r<br>c       |              |                 |
|                                                                                 | Timothe                                          |                              | 12/03/2014                             | ONDE - Version 17.3                 | P5                                          | PS GS MITIE                       | Delmu    | 4            |              |                 |
| 指 démarrer 🔰 🌀 🖉 🕻                                                              | á 🍳 😖 🔋                                          | 0                            | ONDE - Outil numěriq                   | Sans nom 1 - L                      | en<br>IbreOff                               |                                   |          | ۵.           | <b>1</b> – ø | <b>9</b> , 16:4 |
| simple<br>affecté                                                               | épartitior<br>des élève<br>s ou non              | n > Édi<br>es répa<br>dans i | En hau<br>ition c<br>artis d<br>un reg | t cliqu<br>d'une<br>lans l<br>group | ier sur (<br>liste<br>es class<br>ement     | CSV<br>L CSV<br>Ses,<br>(années N | PDF F    | 3 A<br>Retou | ide<br>ır    |                 |
| Re                                                                              | echerche d'élè                                   | eves                         |                                        |                                     |                                             |                                   |          |              |              |                 |